| サンプル03株式会 | 社 サンプル03部 |            |       |       | カレ | ンダーを表示する | 📕 台本/参考資料 | דערא 🗄      |
|-----------|-----------|------------|-------|-------|----|----------|-----------|-------------|
|           |           | 非通知モード:OFF |       |       |    |          |           |             |
|           |           |            | 全件(1) |       |    |          |           | 表示件数 100 🖌  |
| ン 発信      | ■ 切断      |            |       | 日付 🛟  |    | 結果 🛟     | 活動概要 🛟    | リスト名 🛟      |
| 受付拒否      | 受付資料請求    | 本人不在       | ÷     | 2025- |    | 受付資料請求   |           | サンプルアプローチリス |
| 本人拒否      | 本人資料請求    | アポイント      |       |       |    |          |           |             |
| その他       | 時期改め      | 不通         |       |       |    |          |           |             |
| 音声ガイダンス   | 優先フォロー    | 別番号案内      |       |       |    |          |           |             |
|           |           |            |       |       |    |          |           |             |
| sample@   | .ip       |            |       |       |    |          |           |             |

## ~企業詳細画面からメールDMを個別に送信する方法~

最終更新日:2025年4月9日

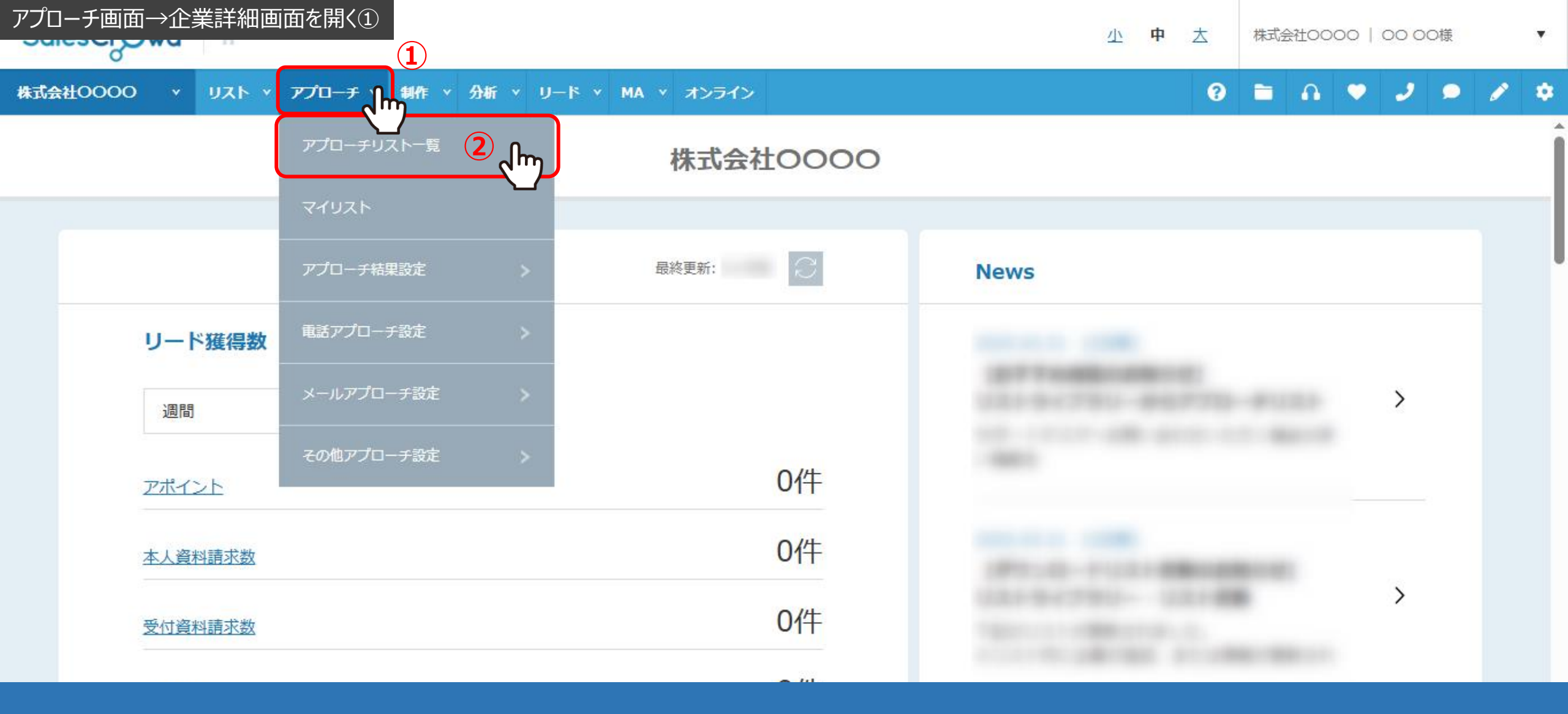

アプローチ画面または、リード管理画面から企業詳細画面を開き、個別でメールDMを送信する方法をご案内いたします。

<u>アプローチ画面から企業詳細画面を開く場合</u>は、 ①上部メニューの「アプローチ」から、②「アプローチリスト一覧」を選択します。

## アプローチリスト一覧

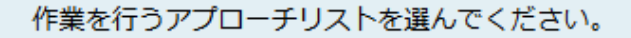

自分が担当者ではないアプローチリストも表示する >

🦳 非表示のアプローチリストも表示する

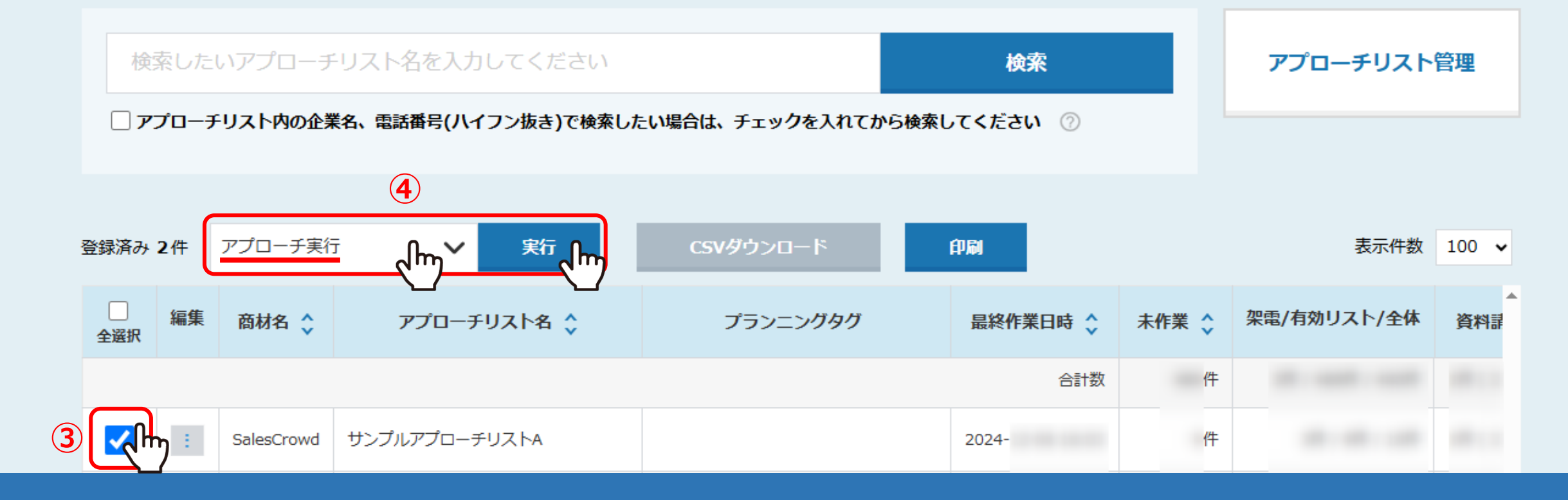

アプローチリスト一覧に遷移します。

③メールを送信したいアプローチリストにチェックを入れ、 ④「アプローチ実行」を選択し、「実行」をクリックします。

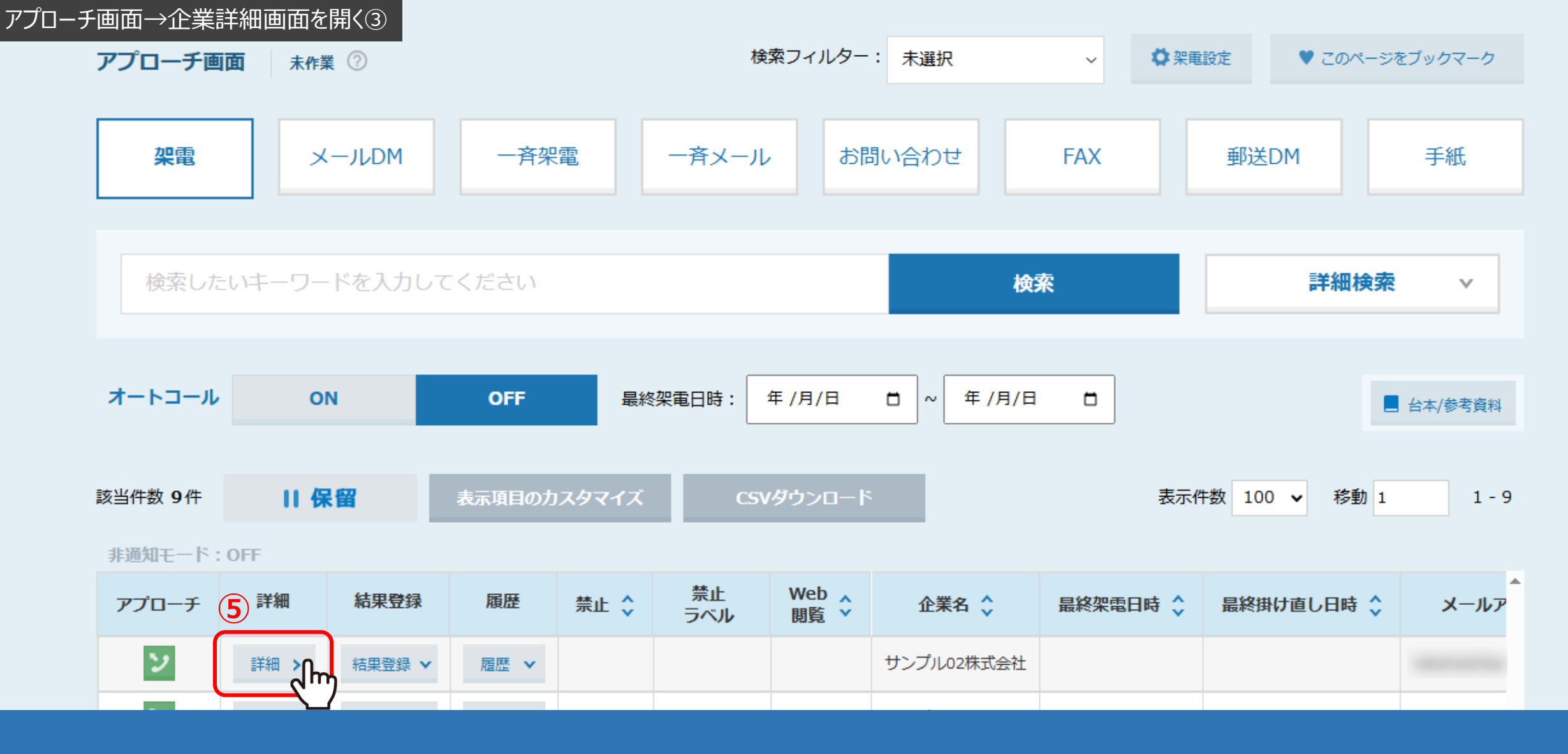

アプローチ画面に遷移します。

⑤メールDMを個別で送信したい企業の「詳細」をクリックし、企業詳細画面を開きます。

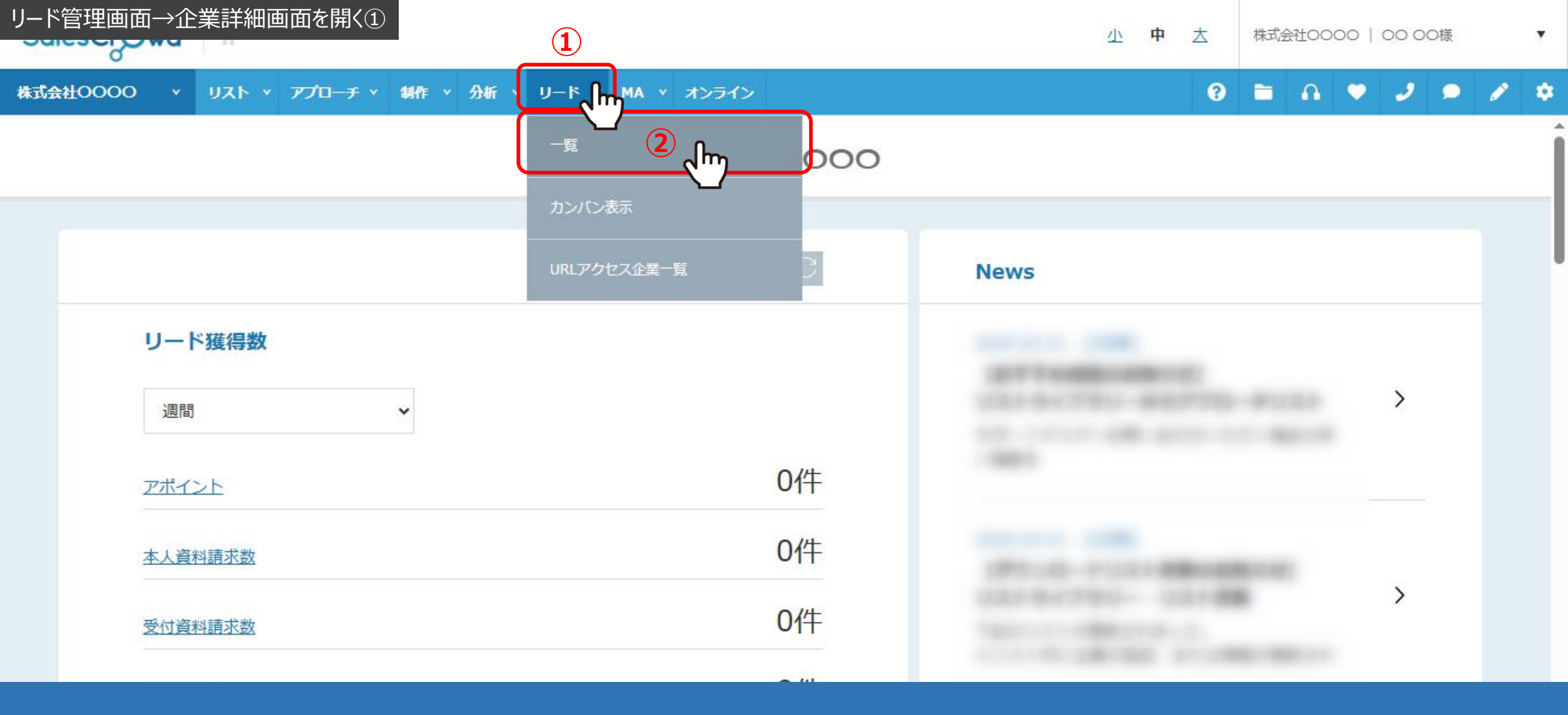

リード管理画面から企業詳細画面を開く場合は、 ①上部メニューの「リード」から、②「一覧」を選択します。

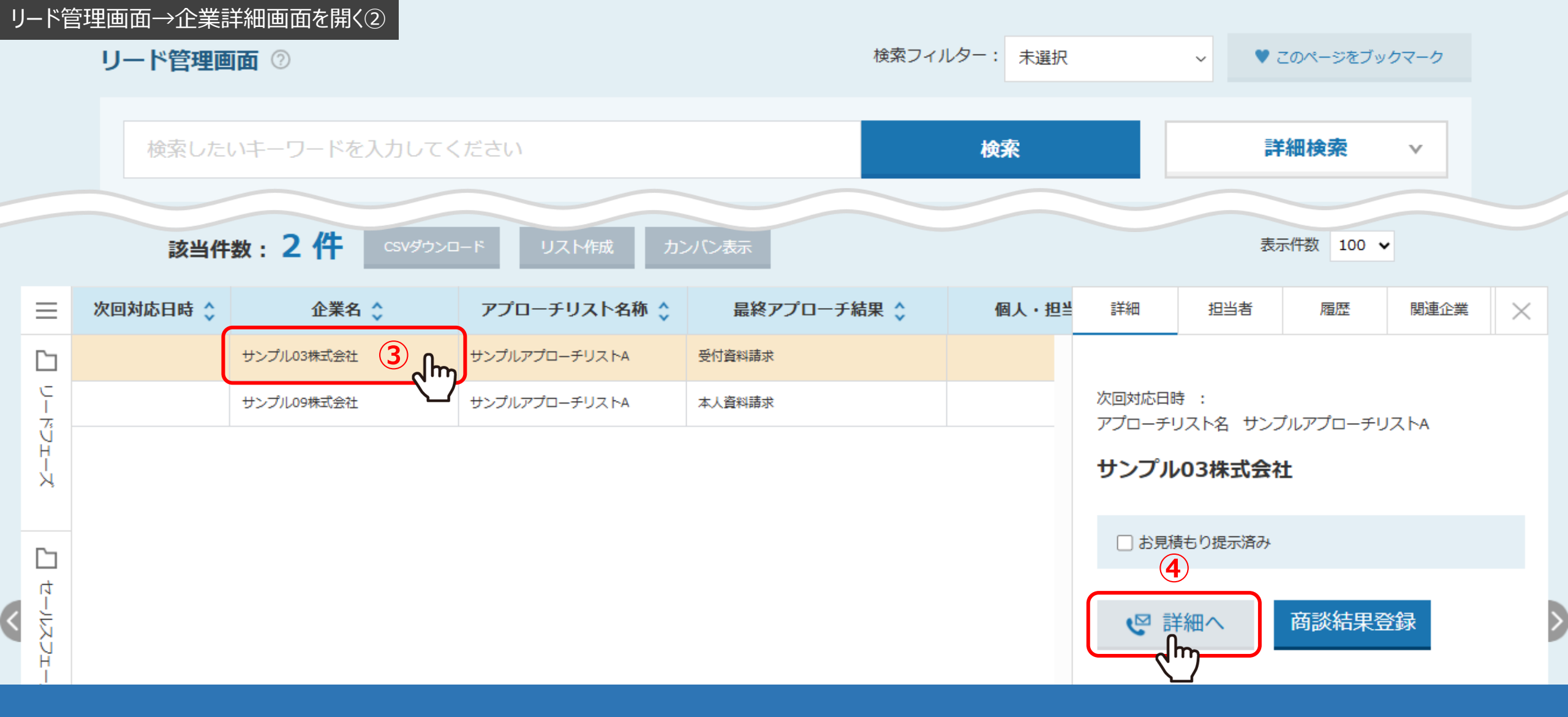

リード管理画面に遷移します。

③メールDMを個別で送信したい企業名をクリックします。 ④右側に詳細画面が表示されますので、「詳細へ」をクリックし、企業詳細画面を開きます。

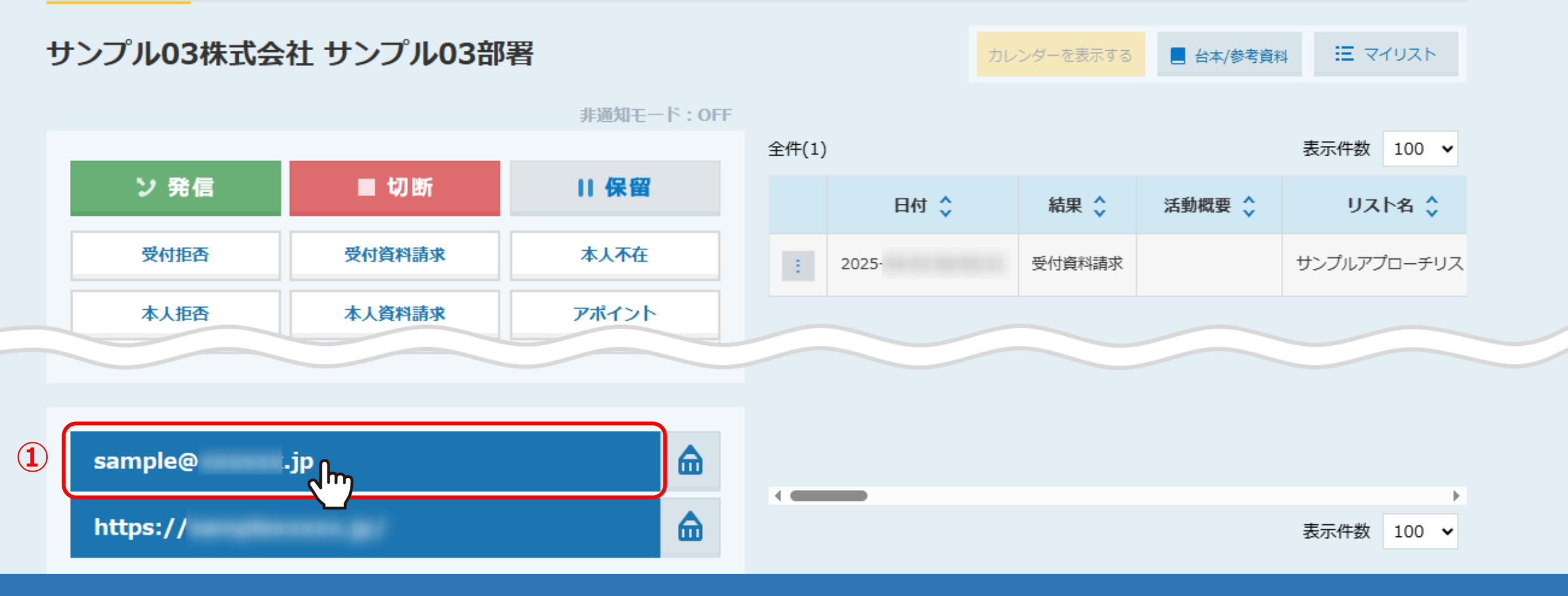

## 企業詳細画面が開きます。

※アプローチ画面、リード管理画面どちらの画面から開いても同じ詳細画面が表示されます。

「メールアドレス」をクリックします。

※メールアドレスの記載が無い場合は、「鉛筆」マークを1度クリックし、入力完了後に再度「鉛筆」マークをクリックすると反映されます。

□ 今すぐ送信 ②

※時間帯によっては指定した送信日時よりも数時間遅れて送信される場合がございます。

| 送信日時 2     | 2025- 10時 🗸 00分 🗸                                                                                  | 差し込みタグ             |
|------------|----------------------------------------------------------------------------------------------------|--------------------|
| テンプレート     | テンプレートサンプル                                                                                         | サンプル03株式会社<br>△△△△ |
| URLクリック計測  | 計測ON 🗸                                                                                             |                    |
| 送信者名(差出人名) | 株式会社0000                                                                                           | •                  |
| 送信者アドレス    | dummy@                                                                                             |                    |
| 確認用アドレス    |                                                                                                    |                    |
| 件名         | 【MA機能活用事例】                                                                                         |                    |
| 添付ファイル     |                                                                                                    |                    |
| 形式         | <ul> <li>HTML形式</li> <li>テキスト形式</li> <li>※HTML形式の場合、メール受信先の環境によってメールのレイアウトが崩れることがございます。</li> </ul> |                    |
| <b>★</b> ↓ |                                                                                                    | •                  |

メールフォームが表示されます。 ②送信日時を選択します。

※「今すぐ送信」の場合、キャンセルができません。必ず送信時間の指定をお願い致します。

🗌 今すぐ送信 ⊘

※時間帯によっては指定した送信日時よりも数時間遅れて送信される場合がございます。

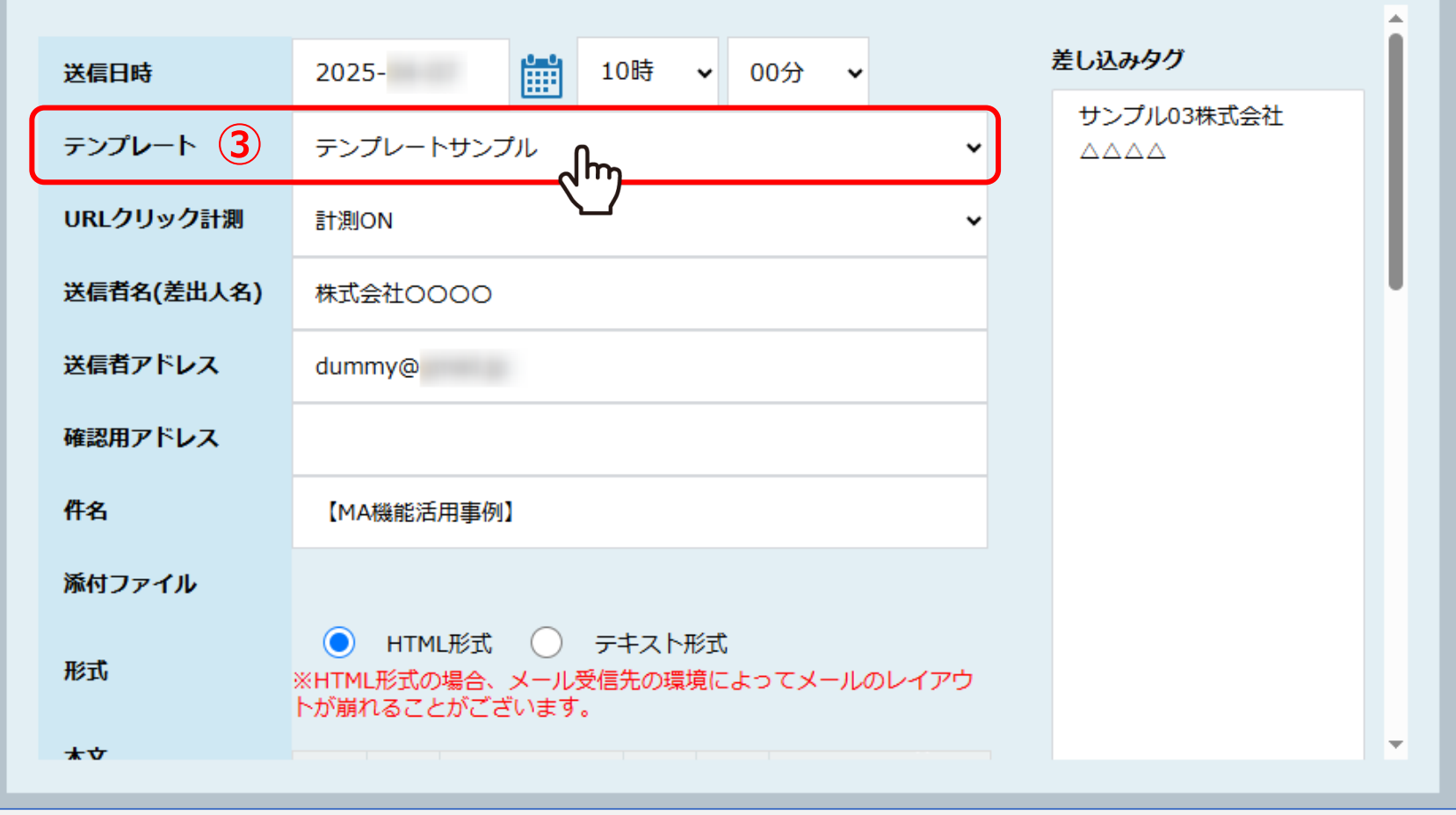

③テンプレートを選択すると、メールDMテンプレートに設定された内容が自動で反映されます。

※この画面でURLクリック計測やHTML/テキスト形式などの変更を行うと、想定通りの内容で送信ができない場合がございます。 変更される際は、メールDMテンプレート内で編集することをお勧めしております。 <u>※テンプレートの作成方</u>法は、別マニュアル「メールDMテンプレートを設定・編集する方法」でご案内しております。

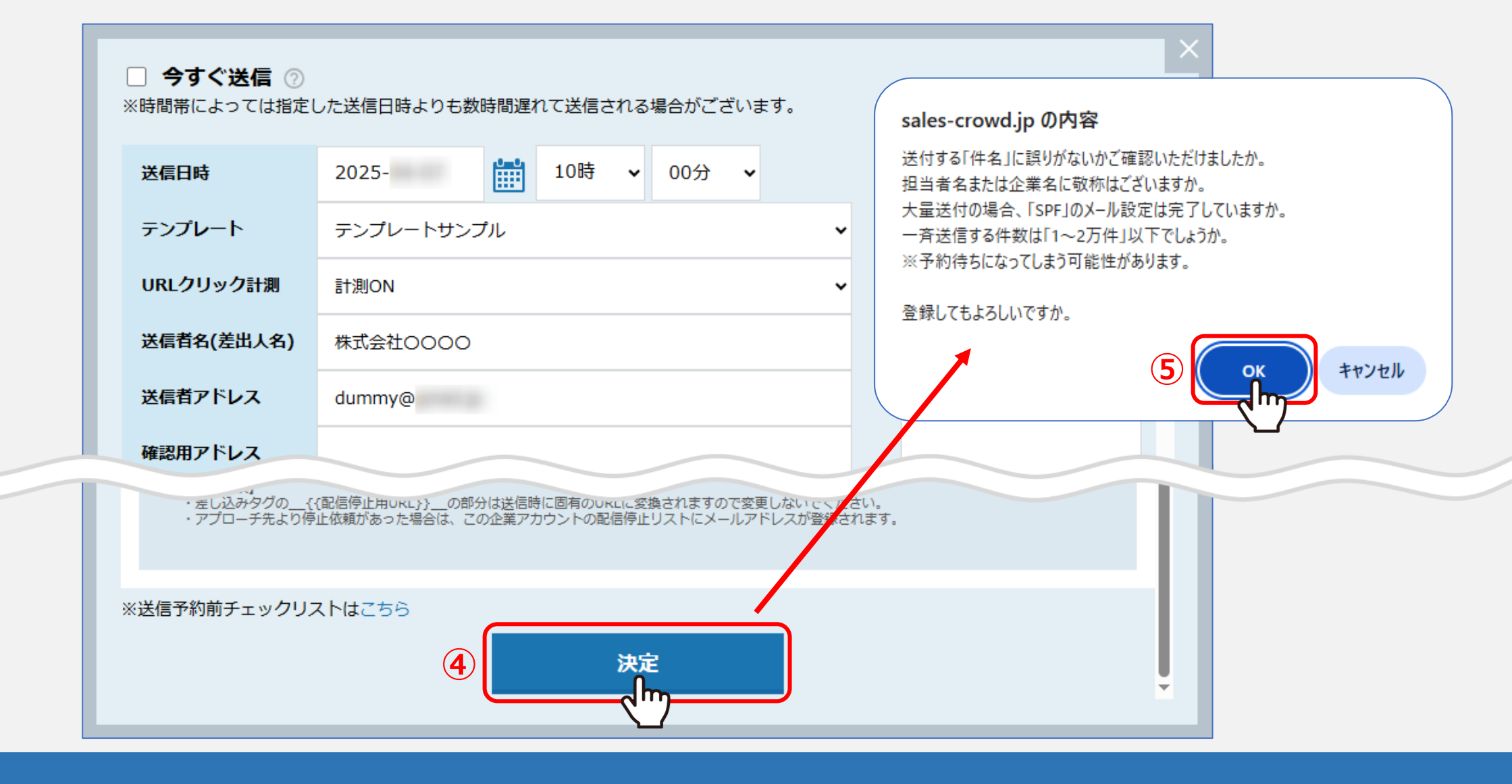

④内容に問題がなければ、「決定」をクリックします。 ⑤確認メッセージが表示されますので、送信内容を再度ご確認のうえ、「OK」を選択します。

これでメール送信予約は完了です。

| サン | プル03株式会 | 社 サンプル03部署 |            |             |       | カレ | ンダーを表示する | _ 台本/参考資料 |             |  |
|----|---------|------------|------------|-------------|-------|----|----------|-----------|-------------|--|
|    |         |            | 非通知モード:OFF | 0 /// / - > |       |    |          |           |             |  |
|    |         |            |            | 全件(2)       |       |    |          |           | 表示件数 100 ∨  |  |
|    | ン 発信    | ■ 切断       | 保留         |             | 日付 🛟  |    | 結果 🛟     | 活動概要 🛟    | リスト名 🛟      |  |
|    | 受付拒否    | 受付資料請求     | 本人不在       |             | 2025- | )  | 未配信      |           | サンプルアプローチリス |  |
|    | 本人拒否    | 本人資料請求     | アポイント      | 6           |       | Y  | 受付資料請求   |           | サンプルアプローチリス |  |
|    | その他     | 時期改め       | 不通         | 1           | 中止 🖵  |    |          |           |             |  |
|    | 音声ガイダンス | 優先フォロー     | 別番号案内      |             |       |    |          |           |             |  |
|    |         |            |            |             |       |    |          |           |             |  |
|    | sample@ | -          |            |             |       |    |          |           |             |  |

企業詳細画面の右側に、送信履歴が表示されます。

※まだ送信処理が完了していない場合は、「メニュー」マークより「中止」をクリックすることで配信停止ができます。

⑥送信内容を確認したい場合は、「メニュー」マークをクリックし、⑦「詳細」を選択します。

|                |                                              | × |
|----------------|----------------------------------------------|---|
| 送信日時           | 2025-                                        |   |
| テンプレート         | テンプレートサンプル                                   |   |
| 送信者名(差出<br>人名) | 株式会社0000                                     |   |
| 送信者アドレス        | dummy@                                       |   |
| 件名             | 【MA機能活用事例】                                   |   |
| 添付ファイル         |                                              |   |
| 本文             | 株式会社0000 <sup>▲</sup><br>00様                 |   |
|                | いつもお世話になっております。                              |   |
|                | 【MA機能活用事例】                                   |   |
|                | 0000000000000<br>0000000000000<br>0000000000 |   |
|                | <b>•</b>                                     | - |
|                |                                              |   |
|                |                                              |   |
|                |                                              |   |

送信内容が表示されます。

※送信時間は、送信予約時間です。「今すぐ送信」の場合は空欄になります。

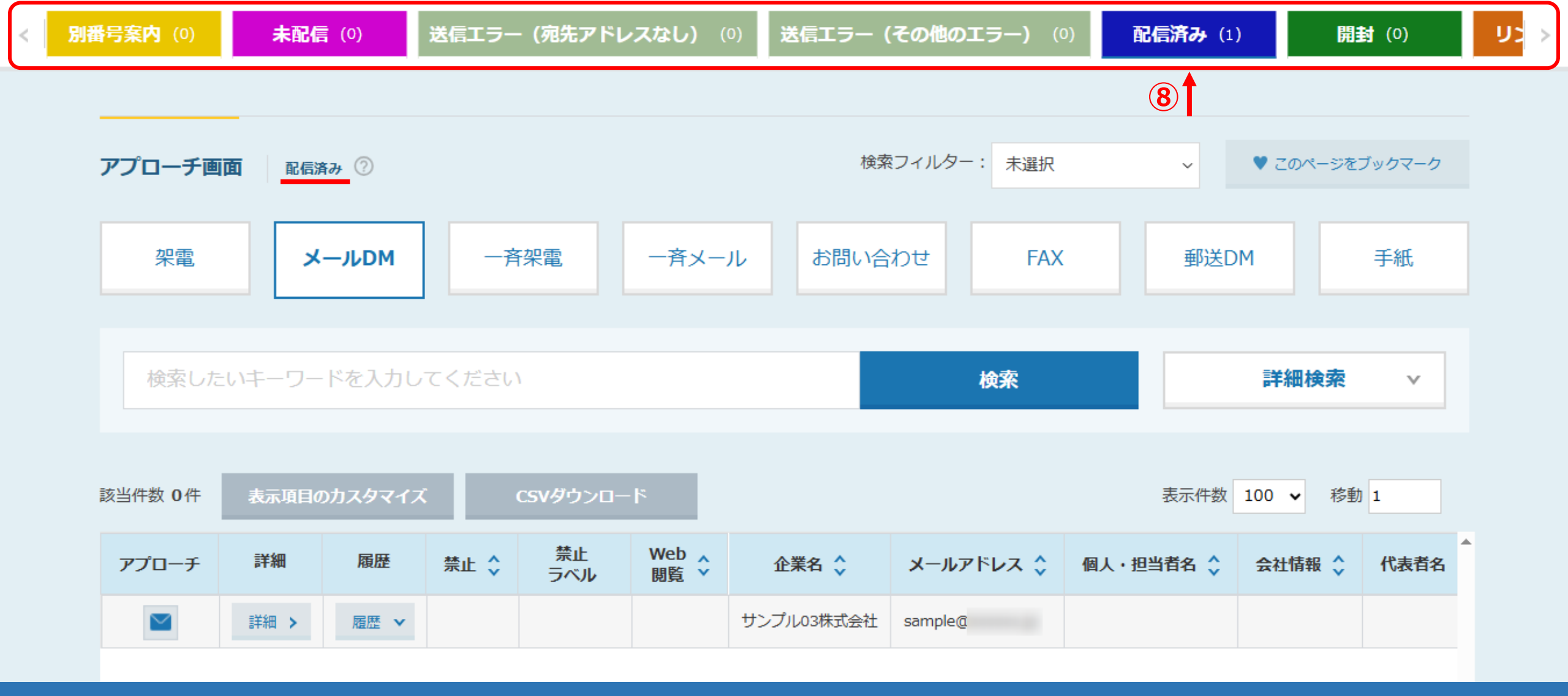

⑧送信予約が完了すると、「未作業」のタブから「作業済み」と「未配信」のタブに移動します。 送信処理が完了すると、「配信済み」のタブに移動します。

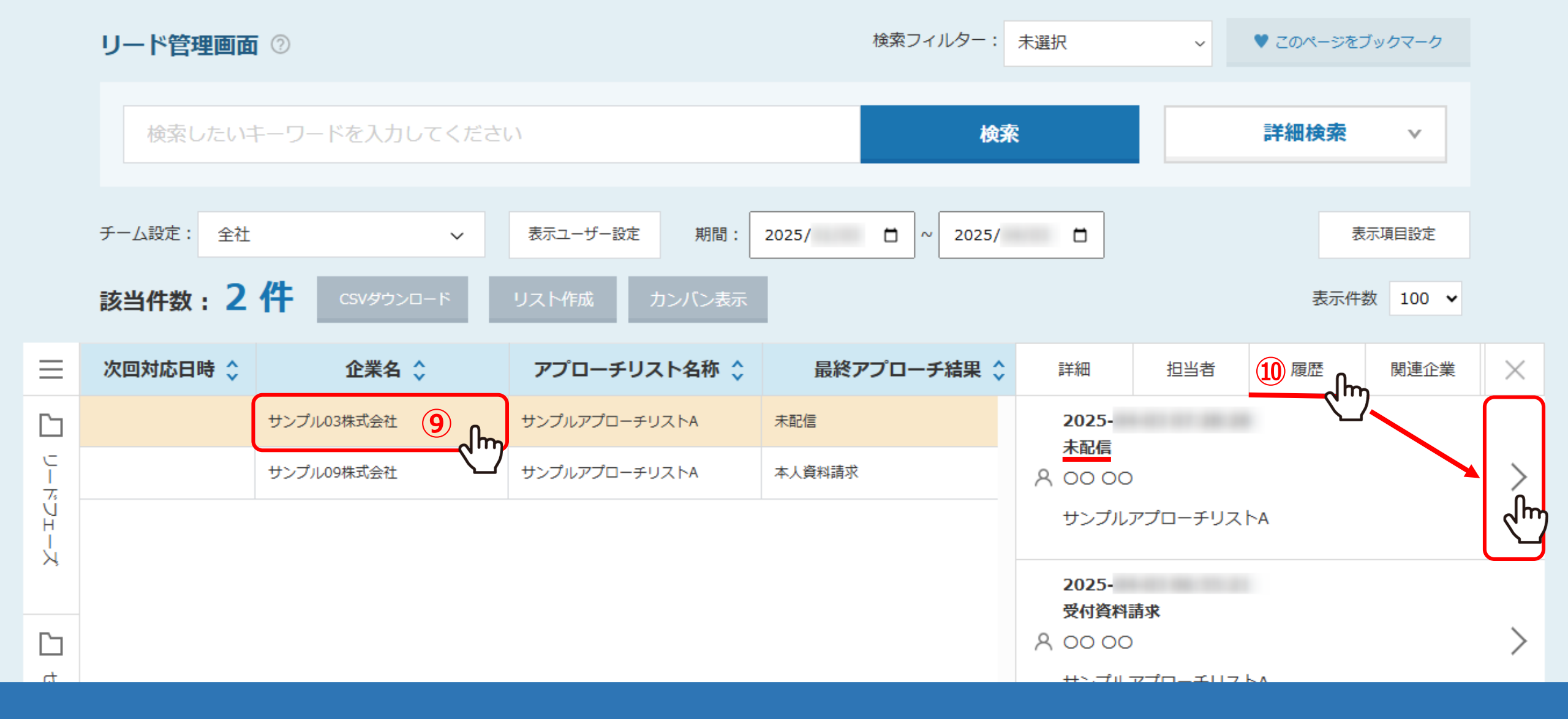

リード管理画面では、「履歴」タブより、送信履歴と送信内容を確認することができます。

※⑨企業名をクリックし、右側に詳細画面が表示されますので、⑩「履歴」タブをクリックして確認できます。